## How to Review the Departmental EEO Report and Compare the Information with the Labor Market Data

Step 1: Log into NinerTalent (<u>https://jobs.uncc.edu/hr</u>).

Step 2: Confirm you are in the Applicant Tracking Module (the bar across the top will be blue).

**Step 3:** Confirm your user group is listed as either **Initiator**, **Approver**, or **Search Committee Member** (those are the groups that have access to the **Departmental EEO Report**).

**Step 4:** Click on either the **Department** or the **Working Title** of the posting you would like to open (shown below).

| Postings / Faculty               |                    |                                     |                                  |
|----------------------------------|--------------------|-------------------------------------|----------------------------------|
| Faculty Posting                  | S                  |                                     |                                  |
| Saved Searches V                 |                    |                                     | Searct                           |
| Ordered by Workflow State        |                    |                                     |                                  |
| "Ordered by Workflow State" 1  🗙 |                    |                                     |                                  |
| Department                       | Position<br>Number | Working Title                       | All<br>Submitted<br>Applications |
| Geography and Earth<br>Sciences  | 006906             | Assistant Professor of<br>Geography | 42                               |

This will automatically open the Summary Tab (shown on the next page).

| Posting: Assistant Prof                                                                    | essor of Geography (Faculty)                                                                                                    |
|--------------------------------------------------------------------------------------------|----------------------------------------------------------------------------------------------------|
| Position Type: Faculty<br>Work Unit: Geography and Earth<br>Sciences                       | Created by: Craig Allan<br>Owner: Human Resources                                                                                              |
| Summary History Applicants                                                                 | Reports                                                                                                    |
| Please review the details of the posting of                                                | carefully before continuing.                                                                                                    |
| To take the action, select the appropriate<br>Watch List. in the popup box that appea      | e Workflow Action by hovering over the orange "Take Action on thi<br>rs. When you are ready to submit your posting, click on the <b>Subm</b> i |
| To edit the posting, click on the Edit link<br>point, you will need to review this section | next to the Section Name in the Summary Section. This will take y<br>n and make necessary corrections before moving to the next step           |
| General Information                                                                        |                                                                                                    |
| General Information                                                                        |                                                                                                    |
| Position Number                                                                            | 006906                                                                                                    |
| Working Title                                                                              | Assistant Professor of Geography                                                                                                    |

Step 5: Click on the Reports Tab (circled in red in the picture above).

Step 6: Click on Departmental EEO Report.

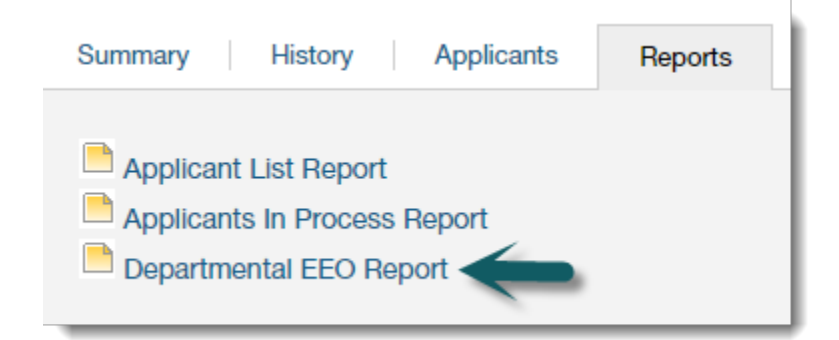

This will open a new tab in your browser (shown below).

### Messages

| You have 2 messages. Messages automatically expire after 1 day. |           |                                  |           |
|-----------------------------------------------------------------|-----------|----------------------------------|-----------|
| Title                                                           | Status    | Message                          | (Actions) |
| Departmental EEO Report for Assistant Professor of Geography    | Completed | Completed at 09/30/2016 01:16 PM | Actions   |
| Departmental EEO Report for Assistant Professor of Geography    | Completed | Completed at 09/30/2016 01:06 PM | Actions   |
|                                                                 |           |                                  |           |

**Step 7:** Once the report has been completed, click on **Actions**. You can either view the report in your browser or download the information into Excel (shown below).

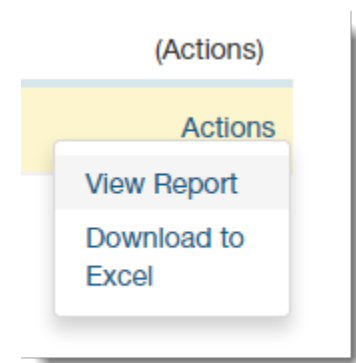

#### Below is an example of the top section of the report.

| Report Generated: | Friday September 30, 2016 02:16:23 PM |
|-------------------|---------------------------------------|
| Job Title         | Assistant Professor of Geography      |
| Job Number        | 006906                                |
| Posting Number    | F15-00019po                           |

#### All Applicants

| Gender       | Hispanic /<br>Latino | American Indian Or<br>Alaskan Native | Asian | Black Or African<br>American | Hispanic/Latino | Native Hawaiian Or Other<br>Pacific Islander | White | Two Or More<br>Races | Two Or More<br>Races | Not<br>Disclosed | Total |
|--------------|----------------------|--------------------------------------|-------|------------------------------|-----------------|----------------------------------------------|-------|----------------------|----------------------|------------------|-------|
| Female       | 0                    | 0                                    | 6     | 0                            | 0               | 0                                            | 6     | 0                    | 0                    | 0                | 12    |
| Male         | 0                    | 0                                    | 14    | 0                            | 0               | 0                                            | 10    | 0                    | 0                    | 3                | 27    |
| No<br>Answer | 0                    | 0                                    | 0     | 0                            | 0               | 0                                            | 0     | 0                    | 0                    | 3                | 3     |
| Total        | 0                    | 0                                    | 20    | 0                            | 0               | 0                                            | 16    | 0                    | 0                    | 6                | 42    |

When you scroll further down, you will see the counts for the different applicant status options used during the recruitment process (shown below).

Further Consideration Applicants

| Gender             | Hispanic /<br>Latino       | American Indian Or<br>Alaskan Native                    | Asian  | Black Or African<br>American | Hispanic/Latino | Native Hawaiian Or Other<br>Pacific Islander | White    | Two Or More<br>Races | Two Or More<br>Races | Not<br>Disclosed | Total |
|--------------------|----------------------------|---------------------------------------------------------|--------|------------------------------|-----------------|----------------------------------------------|----------|----------------------|----------------------|------------------|-------|
| Female             | 0                          | 0                                                       | 2      | 0                            | 0               | 0                                            | 0        | 0                    | 0                    | 0                | 2     |
| Male               | 0                          | 0                                                       | 4      | 0                            | 0               | 0                                            | 3        | 0                    | 0                    | 1                | 8     |
| No<br>Answer       | 0                          | 0                                                       | 0      | 0                            | 0               | 0                                            | 0        | 0                    | 0                    | 1                | 1     |
| Total              | 0                          | 0                                                       | 6      | 0                            | 0               | 0                                            | 3        | 0                    | 0                    | 2                | 11    |
| Qualifie<br>Gender | ed Not Sele<br>Hispanic /  | cted Applicants<br>American Indian Or<br>Alaskan Native | Asian  | Black Or African             | Hispanic/Latino | Native Hawaiian Or Other<br>Pacific Islander | White    | Two Or More          | Two Or More          | Not              | Total |
| Female             | 0                          | 0                                                       | 0      | 0                            | 0               | 0                                            | 0        | 0                    | 0                    | 0                | 0     |
| Male               | 0                          | 0                                                       | 0      | 0                            | 0               | 0                                            | 0        | 0                    | 0                    | 0                | 0     |
| No<br>Answer       | 0                          | 0                                                       | 0      | 0                            | 0               | 0                                            | 0        | 0                    | 0                    | 1                | 1     |
| Total              | 0                          | 0                                                       | 0      | 0                            | 0               | 0                                            | 0        | 0                    | 0                    | 1                | 1     |
| Not Be             | st Qualified<br>Hispanic / | (Emails Applicant Now<br>American Indian Or             | /) App | licants<br>Black Or African  |                 | Native Hawaiian Or Other                     | 14/1-14- | Two Or More          | Two Or More          | Not              | Tatal |
| Gender             | Latino                     | Alaskan Native                                          | Asian  | American                     | Hispanic/Latino | Pacific Islander                             | white    | Races                | Races                | Disclosed        | Iotai |
| Female             | 0                          | 0                                                       | 4      | 0                            | 0               | 0                                            | 6        | 0                    | 0                    | 0                | 10    |
| Male               | 0                          | 0                                                       | 10     | 0                            | 0               | 0                                            | 6        | 0                    | 0                    | 2                | 18    |
| No<br>Answer       | 0                          | 0                                                       | 0      | 0                            | 0               | 0                                            | 0        | 0                    | 0                    | 2                | 2     |
| Total              | 0                          | 0                                                       | 14     | 0                            | 0               | 0                                            | 12       | 0                    | 0                    | 4                | 30    |

Your Dean may ask specifically for you to compare the applicants that made it to "**further consideration**" to the labor market. If so, you will use the totals from that section of the report.

**Step 8:** In a new browser window, go to: <u>http://hr.uncc.edu/employee-relations/affirmative-action/departmental-eeo-report-comparison-template</u>.

# **Departmental EEO Report Comparison Template**

Below you will find the link to the template for comparing your Departmental EEO report with the Labor Market Availability in NinerTalent.

Template Compare EEO Labor Market Data

If you need assistance, contact River Peebles at 704-687-0661 or rrpinkha@uncc.edu.

Here you will find a ready-made template for comparing the applicant pool to the labor market data.

**Step 9:** Click on the link to the Template. An Excel file will open. (An example of a completed template is at the end of this document).

**Step 10:** Enter in the information about the posting (department, title, position number).

**Step 11:** Enter the data from the **Departmental EEO Report** into the column labeled "Number of Applicants."

Step 12: Go back to the NinerTalent browser window and open the Summary Tab.

| Posting: Assistant Pro                                                                 | ofessor of Geography (Faculty)                                                                                                    |
|----------------------------------------------------------------------------------------|----------------------------------------------------------------------------------------------------|
| Position Type: Faculty                                                                 | Created by: Craig Allan                                                                                                    |
| Work Unit: Geography and Earth<br>Sciences                                             | Owner: Human Resources                                                                                                    |
| Summary History Applicants                                                             | Reports                                                                                                    |
| Please review the details of the postin                                                | g carefully before continuing.                                                                                                    |
| To take the action, select the appropri<br>Watch List. in the popup box that app       | ate Workflow Action by hovering over the orange "Take Action on this Pos<br>ears. When you are ready to submit your posting, click on the Submit butt  |
| To edit the posting, click on the Edit lin<br>point, you will need to review this sect | nk next to the Section Name in the Summary Section. This will take you di<br>tion and make necessary corrections before moving to the next step in the |
|                                                                                        |                                                                                                    |

**Step 13:** Scroll all the way to the bottom of the tab to locate the **Labor Market Availability** Data (shown below).

| Labor Market Availability                 |                |  |  |  |
|-------------------------------------------|----------------|--|--|--|
| Labor Market Availability                 |                |  |  |  |
| Discipline or Specialty                   | PhD: Geography |  |  |  |
| Female                                    | 33.42%         |  |  |  |
| Minority Total                            | 8.86%          |  |  |  |
| African American                          | 1.63%          |  |  |  |
| Hispanic                                  | 2.39%          |  |  |  |
| Asian                                     | 4.28%          |  |  |  |
| American Indian                           | 0.56%          |  |  |  |
| Native Hawaiian/Other Pacific<br>Islander | n/a            |  |  |  |
| Two or More                               | n/a            |  |  |  |
|                                           |                |  |  |  |

| Ster | ) 14:           | Enter the La | abor Market | Data into the | Comparison | Template a    | nd save the file. |
|------|-----------------|--------------|-------------|---------------|------------|---------------|-------------------|
| JUCK | , <del></del> . |              |             | Dutu mito the | companison | i cilipiate a | nu suve the me.   |

| Template for Comp                                                                                                    | aring Departmenta   | EEO Report to the Labo | or Market Data    |  |  |  |  |
|----------------------------------------------------------------------------------------------------|---------------------|------------------------|-------------------|--|--|--|--|
| Department:                                                                                                    | Geography           |                        |                   |  |  |  |  |
| Title:                                                                                                    | Assistant Professor |                        |                   |  |  |  |  |
| Position Number:                                                                                                    | on Number: 6906     |                        |                   |  |  |  |  |
| Position Number:6906In column "C" (Number of Applicants) enter the totals from your Departmental EEO Report.For instructions on how to run the Departmental EEO Report, see the Faculty or EHRA StaffApplicant Tracking User Guides (http://hr.uncc.edu/ninertalent/user-guides). Column "D"(Applicant Pool Percentage) is set up to automatically compute the percentages for yourApplicant Pool. In column "E" (Labor Market Data Percentages) enter in the Labor MarketAvailability Data from the Summary Tab in NinerTalent. Refer to the User Guides fordirections on how to access this information. The cells colored in blue are locked. You willnot enter information in those cells. If you need assistance, contact the Equity Specialist at |                     |                        |                   |  |  |  |  |
|                                                                                                    |                     |                        |                   |  |  |  |  |
|                                                                                                    | Number of           | Applicant Pool         | Labor Market Data |  |  |  |  |
| Total Number                                                                                                    | Applicants          | Percentage             | Percentages       |  |  |  |  |
| Applicants                                                                                                    | 42                  | n/a                    | n/a               |  |  |  |  |
| Female Total                                                                                                    | 12                  | 28.57%                 | 33.42%            |  |  |  |  |
| Male Total                                                                                                    | 27                  | 64.29%                 | n/a               |  |  |  |  |
| Gender Not Disclosed                                                                                                    | 3                   | 7.14%                  | n/a               |  |  |  |  |
| White Total                                                                                                    | 16                  | 38.10%                 | n/a               |  |  |  |  |
| Race/Ethnicity Not                                                                                                    |                     |                        |                   |  |  |  |  |
| Disclosed                                                                                                    | 6                   | 14.29%                 | n/a               |  |  |  |  |
| Minority Total                                                                                                    | 20                  | 47.62%                 | 8.86%             |  |  |  |  |
| African American Total                                                                                                    | 0                   | 0.00%                  | 1.63%             |  |  |  |  |
| Hispanic/Latino Total                                                                                                    | 0                   | 0.00%                  | 2.39%             |  |  |  |  |
| Asian Total                                                                                                    | 20                  | 47.62%                 | 4.28%             |  |  |  |  |
| American Indian or                                                                                                    |                     |                        |                   |  |  |  |  |
| Alaska Native Total                                                                                                    | 0                   | 0.00%                  | 0.56%             |  |  |  |  |
| Native Hawaiian or                                                                                                    |                     |                        |                   |  |  |  |  |
| Other Pacific Islander                                                                                                    |                     |                        |                   |  |  |  |  |
| Total                                                                                                    | 0                   | 0.00%                  | n/a               |  |  |  |  |
| Two or More Races                                                                                                    |                     |                        |                   |  |  |  |  |
| Total                                                                                                    | 0                   | 0.00%                  | n/a               |  |  |  |  |

**Step 15:** At this time you should forward this information to the appropriate person in your Dean's office. Depending on the results, they may decide more targeted advertising is needed or that the posting needs to remain open for a longer period of time.

If you need assistance, contact River Peebles at 7-0661 or <a href="mailto:rrpinkha@uncc.edu">rrpinkha@uncc.edu</a>.